## 世界青少年创客交流大会 2024-2025 中国区交流展系列活动 报名确认流程

## 报名确认注意事项,仔细阅读:

- ◆ 在报名确认前,请确认选手是否获得**晋级资格**;如不确定,可在官网<u>wymec.org.cn</u>
   "2024-2025 中国区交流展" "晋级查询"(或成绩公示通知中的链接中)进行查 询确认。
- ◆ 报名确认截止时间: 2025 年 07 月 10 日 23:59。
- ◆ 报名确认时,如选择了"不同意并退出"则代表为放弃参加,无法再次进行登录; 报名截止日前,想再次恢复参加;需要发送邮件至组委会邮箱(oc@wymec.org.cn) 恢复报名确认,方可再次进行登录操作。
- 一、 晋级查询
  - 打开官网: <u>https://wymec.org.cn/</u>, 上方栏目条 "2024-2025 中国区交流展" —
     "晋级查询"。

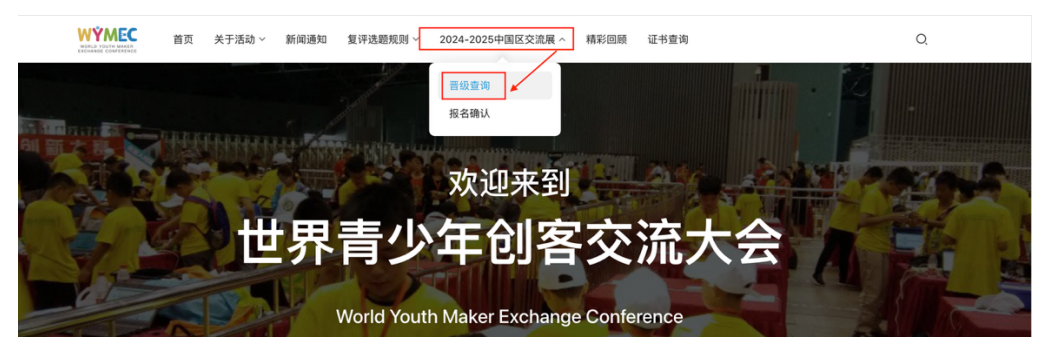

2、 进入查询界面,使用选手证件号码+验证码,点"立即查询"。

| 2024-2025世界青少年创客交流大会-复评结果查询.php                                                                                      |
|----------------------------------------------------------------------------------------------------|
| 请输入 选手证件号码查询                                                                                                    |
| 请输入验证码 61 07                                                                                                    |
| → <b>立即查询</b> 刷新本页                                                                                                   |
| 说明:【选手证件号码 + 验证码】选手的证件号码输入正确即可显示查询结果。<br>提示:请使用选手证件号码查询信息(港澳台通行证用户比较特殊,输入示例——:如果证件号是<br>S123456(A ),证件号请输入S123456 )。 |

3、 查看查询的到信息,确认是否晋级。

| 2024-      | 2025世界青少年创客交流大会-复评结果查询.php           |
|------------|--------------------------------------|
| :          | 2024-2025世界青少年创客交流大会-复评结果查询<br>查询结果1 |
| 选题名称       | and the second                       |
| 团队ID       | Ten 10 100                           |
| 团队名称       | 乐                                    |
| 参选组别       |                                      |
| 队员1姓名      | 7000a                                |
| 队员1证件号码    |                                      |
| 奖项         | 金奖                                   |
| 中国区交流展晋级情况 | 晋级                                   |
|            | 预览 返回                                |

## 二、 报名确认

1、 打开官网: <u>https://wymec.org.cn/</u>, 上方栏目条 "2024-2025 中国区交流展" —

"报名确认"。

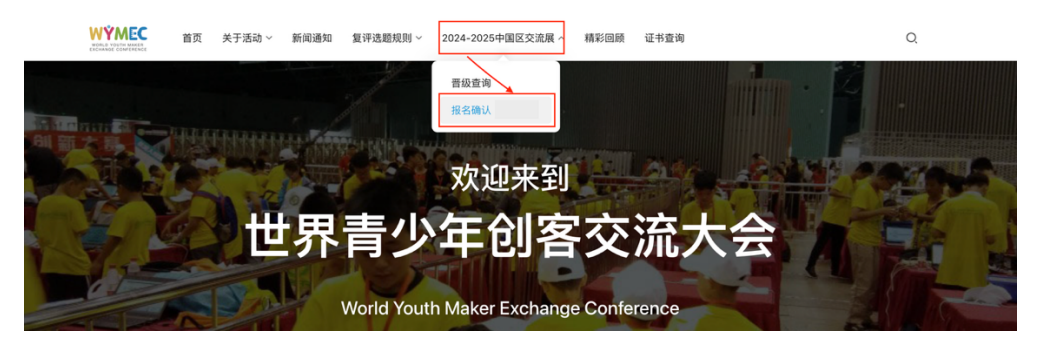

 打开报名确认界面后,输入姓名与证件号码,点击"下一步"(请注意输入正确; 如未晋级中国区交流展,则无法进行报名确认)。

| 2024–2025世青创会中国区交流展活动报名<br>确认表 |
|--------------------------------|
| ▲ 请输入姓名(需获得晋级资格)               |
| ▲ 请输入证件号码(需获得晋级资格)             |
| 世一不                            |
| 查询参与结果                         |

3、 进入后,查看封面内容与知情同意书;认真阅读后,如同意,请点击"同意并继续";

如不同意,请点击"不同意并退出"即可(退出后将无法再次登录,代表弃权)。

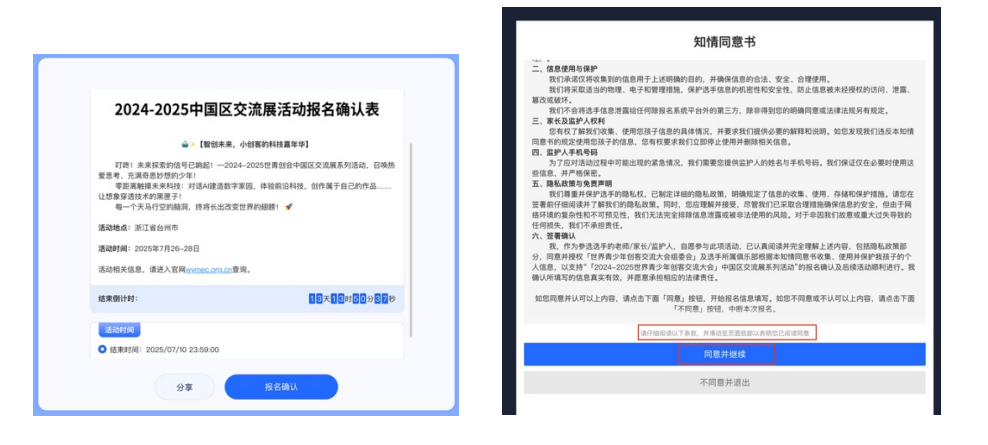

- 4、 根据要求,填写报名表单中的各项信息及选手健康状况;并由监护人签字确认并上
  - 传,完成报名确认。

5,

|                                                                          |    | *监护人姓名                                                                                                    |
|--------------------------------------------------------------------------|----|----------------------------------------------------------------------------------------------------|
| 2024-2025世青创会中国区交流展活动报名确认表                                               |    | Δ.                                                                                                    |
| 使用遗手线名与证件号码进入本表单,代表您确认参加2024~2025世青创会中国区交流展系列活动,<br>细境写以下相关信息,并由监护人确认签字! | 请仔 | *监护人手机号码                                                                                                    |
| 参选组别                                                                     |    |                                                                                                    |
| 请选择 *                                                                    |    |                                                                                                    |
| 所在留市                                                                     |    | 监护人知情問題书<br>子女及本人在鍵環覺记表中填写的各項內容是真实的。九符子女参加该活动,并在其参加<br>活动前做分運紀守法、選手與與,听从指揮、服从安全防范、健康卫生等基本常识的教育工<br>作。针对子女身体的实际状况,帮助最重相应的列防防品、物品等。<br>本人保证以上所填信息均隔实。<br>另外、本人间面其干多如运动间的防御用于新闻描述及世育创会组委会的官方宣传中。 |
| 选手健康状况                                                                   |    | 请在以下矩形区域内结制                                                                                                    |
|                                                                          |    | AL\$*729())                                                                                                    |
| 集集7<br>第四に下発<br>第四に下発<br>第四:40-10-10<br>第回/                              |    | 法定 影纳 电波振<br>确认指名                                                                                                    |
| <b>股名确认完成。</b>                                                           |    |                                                                                                    |

您已确认参与中国区交流展,感谢您的参与!

6、 报名确认后,如忘记是否报名,可进行结果查询。操作流程如下

| 2024–2025世青创会中国区交流展活动报名<br>确认表 | 对外查询      |
|--------------------------------|-----------|
| ▲ 请输入姓名 (需获得晋级资格)              | 家田        |
| ▲ 请输入证件号码(需获得晋级资格)             | 密码为选手证件号码 |
| 下一步 直询参与结果                     | 查询        |

|       | 2024-2025世青            | 创会中国区交流展 | 活动报名确认表            |  |
|-------|------------------------|----------|--------------------|--|
| 养号:   | 1                      | 填写时间:    | 2025/6/27 10:15:00 |  |
| 来源IP: | 115.171.239.105(北京-北京) | 来源渠道:    |                    |  |
|       |                        |          |                    |  |
| 印情同意  | <b>意书</b>              |          |                    |  |
| 可意开继续 | 实                      |          |                    |  |